### 横向绩效提取指南

一、财务系统填写绩效领取发放表,负责人打印签字

①登录财务系统"天津财经大学数字 化校园财务办公平台"

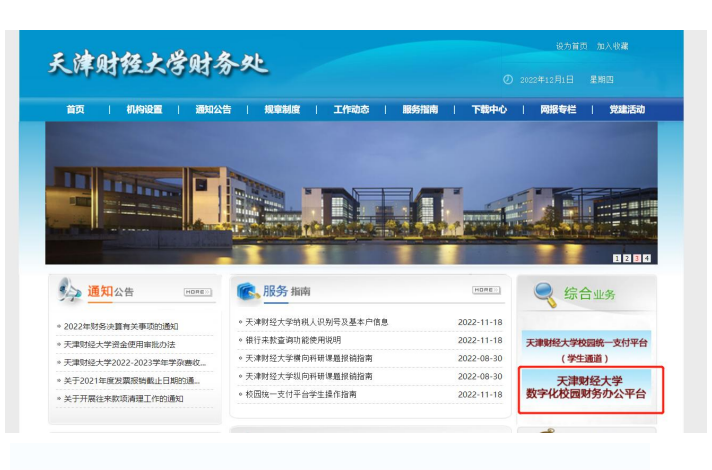

②右下角"网上申报管理系统"

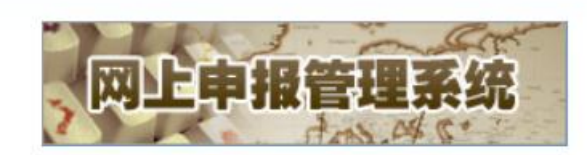

③左上角"校内人员其他工薪收入申 报"右侧"+"展开,点击"其他工薪 收入发放录入"

| 权网 | <b></b>      | ^ |
|----|--------------|---|
| ľ  | 学生劳务申报       | + |
| 8  | 校内人员其他工薪收入申报 |   |
| •  | 其他工薪收入发放录入-单 |   |
| •  | 其他工薪收入发放管理-单 |   |
| ľ  | 校外人员劳务申报     | + |
|    |              |   |

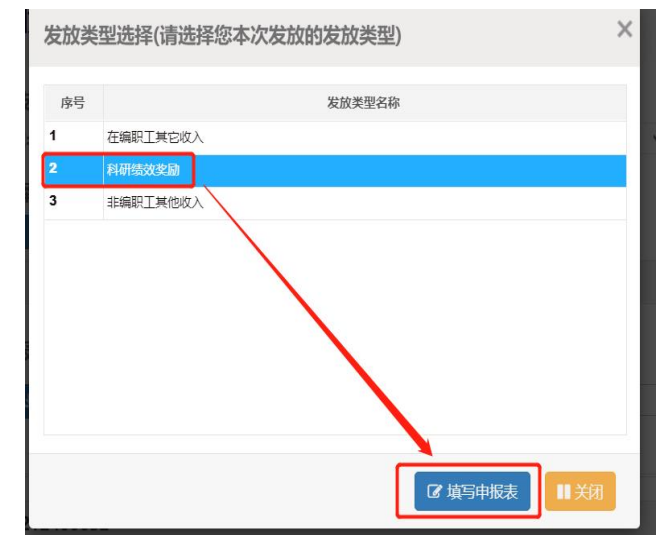

④选择"科研绩效奖励"填写申报表

#### 二、科研系统填写经费支出申请,审核通过后,打印

① 登录"天津财经大学科研管理系统"

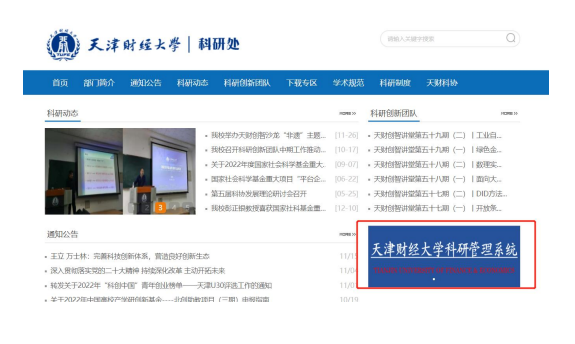

## ②左侧点击"横向经费"→"合同支

出"→右上角"新增"

| 0 综合办公                                                                                   | 支出记录列表          |        |                                                                                                    |      |          |      |      |      |
|------------------------------------------------------------------------------------------|-----------------|--------|----------------------------------------------------------------------------------------------------|------|----------|------|------|------|
| 日 个人进料                                                                                   | 支出会计: 8.76500万元 |        |                                                                                                    |      |          |      |      |      |
| <ul> <li>初周頃日</li> <li>横向項目</li> </ul>                                                   | 全选              | 凭单号    | 項目者称                                                                                                    | 负责人  | 支出金額(万元) | 安出社会 | 直核状态 | 操作   |
| 0 纵向经费                                                                                   |                 |        |                                                                                                    | 1000 |          |      | 1000 |      |
| 0 横向经费                                                                                   |                 |        |                                                                                                    |      |          |      |      |      |
| <ul> <li>合同经费</li> <li>合同到账</li> </ul>                                                   |                 |        |                                                                                                    |      |          |      | -    |      |
| 合同支出                                                                                     |                 |        | and the second second se |      |          |      |      |      |
| 0 料研成果                                                                                   |                 |        | and the second second se |      |          |      |      |      |
| <ul> <li>         -          获奖成果     </li> <li>         -          学术活动     </li> </ul> |                 |        | 100000000000000000000000000000000000000                                                                                                    | -    |          |      | -    |      |
| □ 在线帮助                                                                                   |                 |        |                                                                                                    |      |          |      |      | - a. |
| □ 退出系统                                                                                   |                 |        | and the second second                                                                                                    |      |          |      |      |      |
|                                                                                          |                 |        | and the second second se | 1000 |          |      | 1000 |      |
|                                                                                          | 共36条 毎页         | 10 ▼ 条 |                                                                                                    |      |          |      |      | 4    |

#### ③主页面左下角"选择项目负责人" →点击"查询"

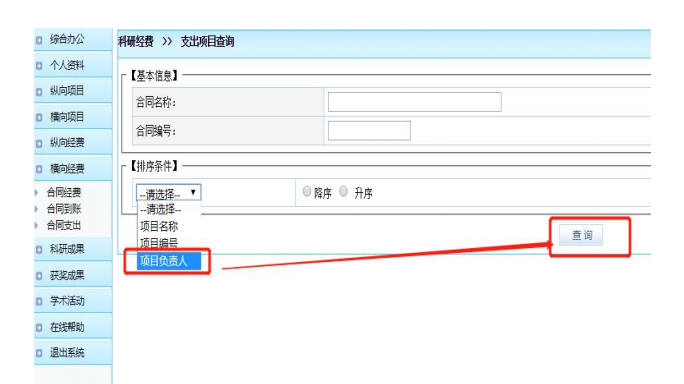

#### ④点击您要支出经费的课题右侧的 "支出登记"

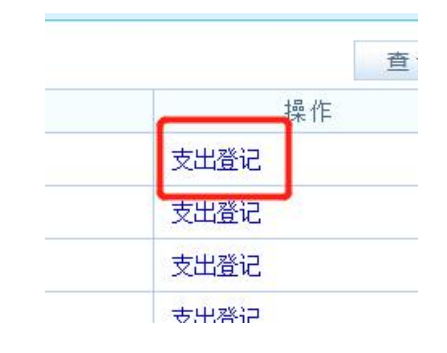

⑤填写绩效提取,填写时请注意下图中红字的提示,按步骤来,否则系统会报错。 另外请注意:蓝框内的"报销参考额度"减去"累计报销金额"等于您还可以报 销的绩效奖励余额,可做参考。

结项绩效只有合同经费全部到账,且课题结项后方可提取。

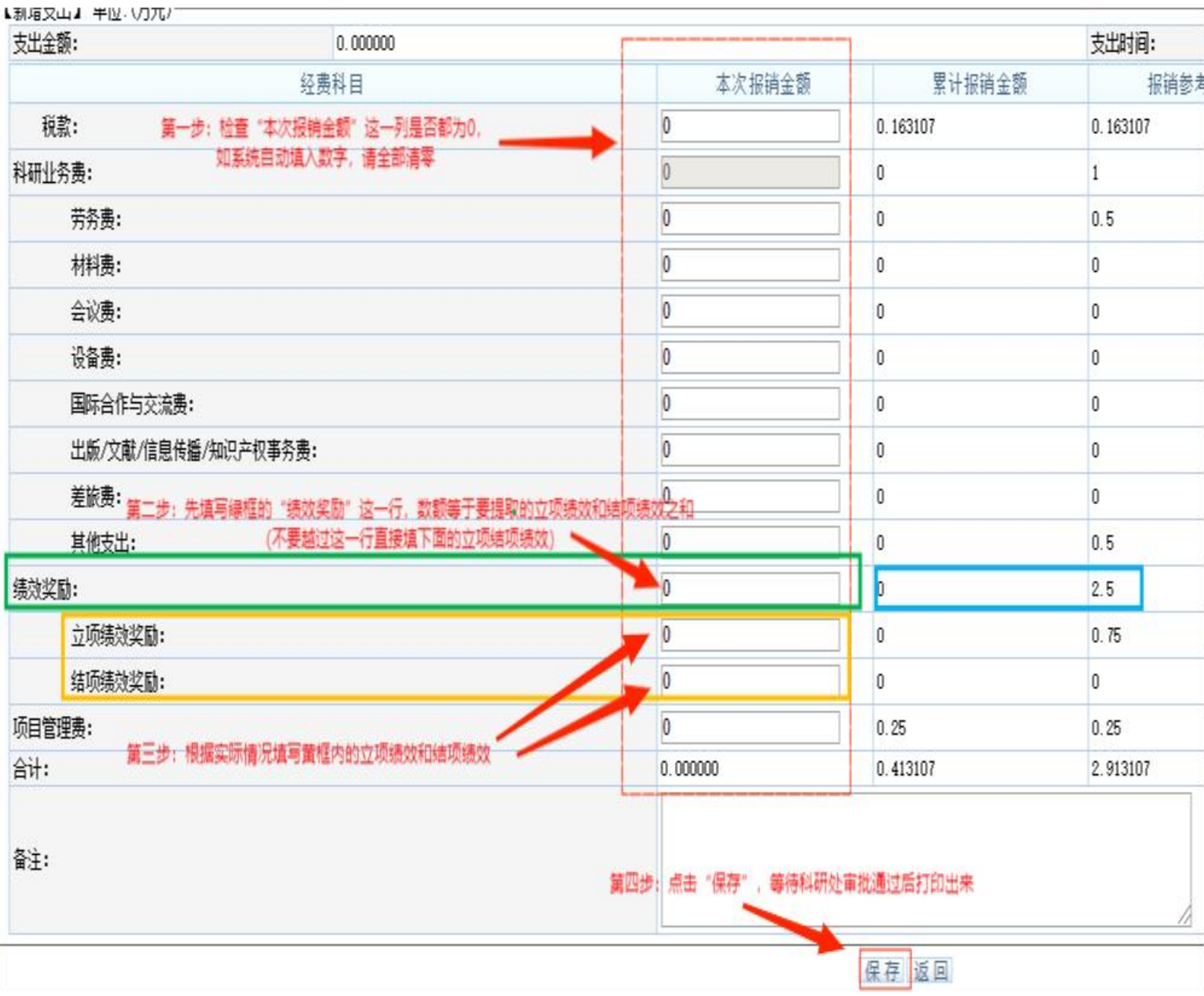

⑥点击"保存"后等待科研处审批(为提高效率,提交申请后可直接联系我审核) 审核通过后,打印 三、填写《天津财经大学横向科研项目绩效奖励提取申请表》,学院盖章,科研 处盖章,然后同一、二两项材料一并送财务处。

 《天津财经大学横向科研项目绩效 奖励提取申请表》可至科研处网站"下 载专区"→"横向课题"→"项目经 费"处下载填写

# 美津財经大學 科研处 首页 部门简介 通知公告 科研动态 科研创新团队

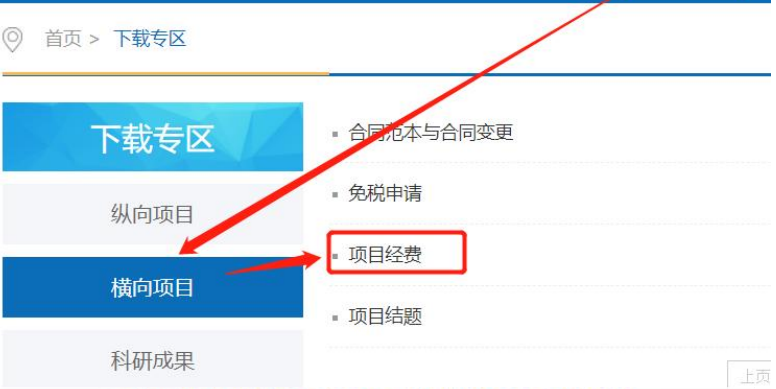

天津财经大学横向科研项目绩效奖励提取申请表

下载专区

②申请表填写注意事项

 ● 绿框内提"立项"还是"结项" 请挑√,如果都提,则在右侧内
 标注一下立项金额和结项金额
 分别是多少。

填好后项目负责人和提取人分别
 签字,如果提取人是项目负责

人,两行也都要签上

先去学院盖章,再到科研处
 盖章

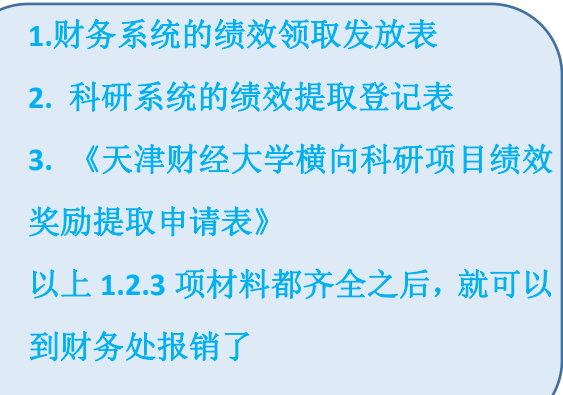

| 联系电话     |
|----------|
|          |
| 项目立/结项时间 |
| 到账经费     |
| 联系电话     |
|          |
| 学院盖章     |
|          |

本人对上述内容材料的真实性承担相关责任,接受学校和上级相关部门的

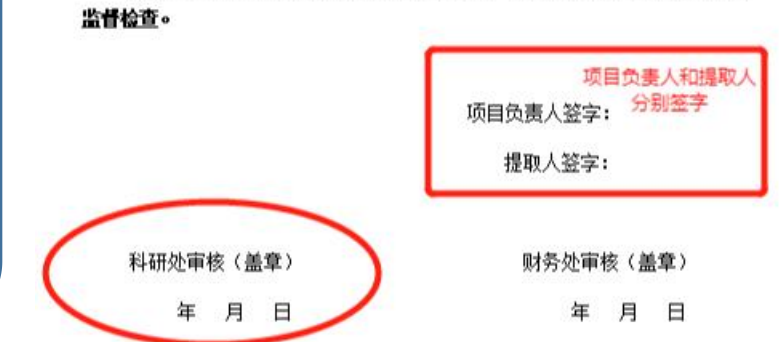

横向课题绩效提取指南 2022.12.01